# 200/300シリーズマネージドスイッチのインター フェイスとVLAN割り当ての設定

#### 目的

スイッチ上の各インターフェイスは、いくつかのモードのいずれかに分類できます。これらの各種モードはVLAN内で異なる目的に使用され、[Interface Settings] ページで設定できます。モードに設定したインターフェイスは、VLANのメンバとして追加できます。この記事では、200/300シリーズマネージドスイッチのインターフェイスのVLAN機能を管理する方法について説明します。

# 該当するデバイス

• SF/SG 200およびSF/SG 300シリーズ

### [Software Version]

• 1.3.0.62

## ポートVLANの設定

インターフェイス設定の構成

ステップ 1:Web設定ユーティリティにログインし、[VLAN Management] > [**Interface** Settings]を選択します。[Interface Settings] ページが開きます。

| 1 | Interface Settings                       |   |           |                |       |           |           |  |
|---|------------------------------------------|---|-----------|----------------|-------|-----------|-----------|--|
|   | Interface Setting Table                  |   |           |                |       |           |           |  |
|   | Filter: Interface Type equals to Port Go |   |           |                |       |           |           |  |
|   | Entry No. Interface                      |   | Interface | Administrative | Frame | Ingress   |           |  |
|   |                                          |   |           | VLAN Mode      | PVID  | Туре      | Filtering |  |
|   | 0                                        | 1 | GE1       | Trunk          | 1     | Admit All | Enabled   |  |
|   | $\bigcirc$                               | 2 | GE2       | Trunk          | 1     | Admit All | Enabled   |  |
|   | $\bigcirc$                               | 3 | GE3       | Trunk          | 1     | Admit All | Enabled   |  |
|   | $\bigcirc$                               | 4 | GE4       | Trunk          | 1     | Admit All | Enabled   |  |
|   | 0                                        | 5 | GE5       | Trunk          | 1     | Admit All | Enabled   |  |
|   | 0                                        | 6 | GE6       | Trunk          | 1     | Admit All | Enabled   |  |
|   | 0                                        | 7 | GE7       | Trunk          | 1     | Admit All | Enabled   |  |

ステップ 2 : [Interface Type] ドロップダウンリストからインターフェイスを選択し、[Go] をクリックします。

• Port:スイッチ上の単一の物理ポート。

•LAG:リンクの信頼性を高めるために使用されるポートのグループ。

|   | 14        | GE14  | Trunk | 1 | Admit All | Enabled  |
|---|-----------|-------|-------|---|-----------|----------|
| 0 | 14        | OL 14 | THUNK |   |           | Lindbied |
| 0 | . 15      | GE15  | Trunk | 1 | Admit All | Enabled  |
| 0 | 16        | GE16  | Trunk | 1 | Admit All | Enabled  |
| 0 | 17        | GE17  | Trunk | 1 | Admit All | Enabled  |
| ۲ | 18        | GE18  | Trunk |   | Admit All | Enabled  |
| 0 | 19        | GE19  | Trunk | 1 | Admit All | Enabled  |
| 0 | 20        | GE20  | Trunk | 1 | Admit All | Enabled  |
|   | Copy Sett | ings  | Edit  |   |           |          |

ステップ 3:目的のポート/LAGのチェックボックスをオンにして、[Edit] をクリックします 。[Edit Interface Setting] ウィンドウが表示されます。

| Interface:           | Port GE18      O LAG 1                                                                                                    |  |  |  |  |
|----------------------|----------------------------------------------------------------------------------------------------|--|--|--|--|
| Interface VLAN Mode: | <ul> <li>General</li> <li>Access</li> <li>Trunk</li> <li>Customer (The switch will be in Q-in-Q mode when it has one or more customer ports.)</li> </ul> |  |  |  |  |
| Administrative PVID: | 1 (Range: 1 - 4095, Default: 1)                                                                                                    |  |  |  |  |
| Frame Type:          | <ul> <li>Admit All</li> <li>Admit Tagged Only</li> <li>Admit Untagged Only</li> </ul>                                                                    |  |  |  |  |
| Ingress Filtering:   | C Enable                                                                                                    |  |  |  |  |
| Apply Close          |                                                                                                    |  |  |  |  |

ステップ 4:[Interface VLAN Mode] フィールドで、目的のVLANモードに対応するオプショ ンボタンをクリックします。

- •[General]:複数のVLANのタグ付きメンバーまたはタグなしメンバーを指定できます。
- アクセス:1つのVLANのタグなしメンバー。これを選択する場合は、<u>ステップ8</u>に進みます 。
- トランク:複数のVLANのタグ付きメンバーにすることができます。最大1つのVLANでタグなしメンバーとすることができます。
- Customer:インターフェイスをQinQモードにします。このモードでは、独自のVLAN配置を 使用できます。[Customer]を選択した場合は、ステップ8に進みます。

ステップ 5 : [Administrative PVID] フィールドに管理VLANを入力します。これは、タグな しフレームが分類されるVLANです。

注:ステップ6と7は、インターフェイスVLANモードが[General]の場合にのみ使用できます 。

手順 6 : [Frame Type] フィールドで、着信フレームの処理方法を定義するオプションボタン をクリックします。

- Admit All:すべてのフレームがスイッチによって処理されます。
- Admmit Tagged Only:タグ付きフレームだけがスイッチで処理され、他のすべてのフレーム は廃棄されます。
- Admmit Untagged Only:タグなしフレームだけがスイッチで処理され、他のすべてのフレームは廃棄されます。

手順 7 : [Ingress Filtering] チェックボックスをオンにして、インターフェイスがメンバになっていないVLANに属するインターフェイスに着信するすべてのフレームを廃棄します。

<u>ステップ 8 : [</u>Apply] をクリックして変更を保存し、[Close] をクリックして[Edit Interface Setting] ウィンドウを終了します。

ポートへのVLANの割り当て

ステップ1:Web設定ユーティリティにログインし、[VLAN Management] > [Port VLAN Membership]を選択します。[Port VLAN Membership] ページが開きます。

| Port VLAN Membership |                            |             |           |                      |                     |     |  |  |
|----------------------|----------------------------|-------------|-----------|----------------------|---------------------|-----|--|--|
|                      | F - Fo                     | rbidden me  | mber      | T - Tagged member    | U - Untagged member |     |  |  |
|                      | Port VLAN Membership Table |             |           |                      |                     |     |  |  |
|                      | Filte                      | r: Interfac | ce Type e | equals to Port 🗾 Go  | 0                   |     |  |  |
|                      |                            | Interface   | Mode      | Administrative VLANs | Operational VLANs   | LAG |  |  |
|                      | 0                          | GE1         | Trunk     | 1UP                  | 1UP                 |     |  |  |
|                      | $\bigcirc$                 | GE2         | Trunk     | 1UP                  | 1UP                 |     |  |  |
|                      | 0                          | GE3         | Trunk     | 1UP                  | 1UP                 |     |  |  |
|                      | 0                          | GE4         | Trunk     | 1UP                  | 1UP                 |     |  |  |
|                      | 0                          | GE5         | Trunk     | 1UP                  | 1UP                 |     |  |  |
|                      | 0                          | GE6         | Trunk     | 1UP                  | 1UP                 |     |  |  |
|                      | 0                          | GE7         | Trunk     | 1UP                  | 1UP                 |     |  |  |

ステップ2:VLANに追加するポートのオプションボタンをクリックします。

| 0 | )    | GE16   | Trunk | 1UP | 1UP |
|---|------|--------|-------|-----|-----|
| 0 | )    | GE17   | Trunk | 1UP | 1UP |
| 0 | Ð    | GE18   | Trunk | 1UP | 1UP |
| 0 | )    | GE19   | Trunk | 1UP | 1UP |
| C | )    | GE20   | Trunk | 1UP | 1UP |
| C | Joir | n VLAN | Deta  | ils |     |

ステップ3: Join VLANをクリックします。[Join VLAN] ウィンドウが表示されます。

| Interface:                                        | Port GE18      GE18      C LAG 1                                                                                           |
|---------------------------------------------------|----------------------------------------------------------------------------------------------------|
| Mode:                                             | Trunk                                                                                                    |
| Select VLAN:                                      |                                                                                                    |
| 2   IUP     3   IUP     F - Forbidden member, T - | · Tagged member, U - Untagged member, P - PVID, M - Multicast TV VLAN                                                      |
| Tagging:                                          | <ul> <li>Forbidden</li> <li>Excluded</li> <li>Tagged</li> <li>Untagged</li> <li>Multicast TV VLAN</li> <li>PVID</li> </ul> |
| Apply Close                                       |                                                                                                    |

ステップ4: [Select VLAN] リストで、使用可能なVLANのいずれかを選択します。

ステップ5:Addボタンをクリックして、選択したVLANをポートに追加します。

手順 6: [Tagging] フィールドで、次のいずれかを選択します。

- Forbidden:インターフェイスはVLANに参加できません。インターフェイスは内部VLAN 4095に割り当てられます。
- Excluded:インターフェイスはVLANのメンバーではありませんが、GVRPを介して参加できます。
- Tagged:インターフェイスは、タグ付きメンバとしてVLANに参加します。タグ付けされた メンバーは、送信する各フレームにVLANタグを付けます。
- Untagged:インターフェイスはタグなしメンバとしてVLANに参加します。タグ付けされていないメンバーは、フレームにVLANタグを付けません。
- マルチキャストTV VLAN:このインターフェイスは、マルチキャストIPを使用してデジタル テレビ用に使用されます。
- PVID:インターフェイスのPVIDがVLANのVIDになります。

**注:すべての**インターフェイスモードですべてのタグ付けオプションを使用できるわけでは ありません。

手順7:Applyをクリックして設定を保存します。

翻訳について

シスコは世界中のユーザにそれぞれの言語でサポート コンテンツを提供するために、機械と人に よる翻訳を組み合わせて、本ドキュメントを翻訳しています。ただし、最高度の機械翻訳であっ ても、専門家による翻訳のような正確性は確保されません。シスコは、これら翻訳の正確性につ いて法的責任を負いません。原典である英語版(リンクからアクセス可能)もあわせて参照する ことを推奨します。